**Biomedical Core Facility** The Ruth & Bruce Rappaport Faculty of Medicine Technion - Israel Institute of Technology

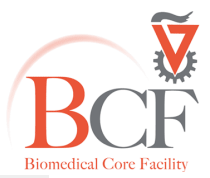

## מרכז תשתיות ביורפואי

הפקולטה לרפואה ע״ש רות וברוך רפפורט הטכניון - מכון טכנולוגי לישראל

# Sequencing Orders

# Create a new order

Results

#### Create a new order:

1. Enter the site using your username and password

| Sign In | <u>new user</u> | Forgot Password |  |
|---------|-----------------|-----------------|--|
|         |                 |                 |  |

ware By Proo4biz 2014

v:2.4.40 server time: 30/09/2014 13:06

2. Go to 'Sequencing requests' on the left hand side and choose 'Service requests'

| Dashboard I   Image: service groups   Image: service groups </th <th></th>                                                                                                    |             |
|----------------------------------------------------------------------------------------------------|-------------|
| <ul> <li>INSTRUMENTS</li> <li>INSTRUMENTS</li> <li>INTERACTIVE ASSET MARS</li> <li>VORK ORDERS</li> <li>VORK ORDERS</li> <li>Service Requests</li> <li>Service Request Audit Troit</li> <li>Contrements</li> <li>Documents</li> <li>Browse By BCF Unit</li> <li>BCF</li> <li>Jeff</li> <li>PdB. BusinessUnit_Devision</li> </ul>                                                                                                    |             |
| WORK ORDERS   Secure Requests   Service Request Audit Truel     Image: Contract Services   Documents   Bocuments   Bocuments   Becf   PdB_BusinessUnit_Devision                                                                                                    |             |
| Service Requests     Image: Control of the service of the service of t |             |
| Image: Documents     Browse By BCF Unit       > BCF     > P4B_BusinessUnit_Devision                                                                                                    | Jays 3 days |
| > BCF<br>> P48_BusinessUnit_Devision                                                                                                    |             |
| > P48_BusinessUnit_Devision                                                                                                    |             |
|                                                                                                    |             |
| Recently Booked Instruments                                                                                                    |             |
| Melody Real Time PCR QuarkStudio3 Plate Reader (Infinite M300 PRO) Microscope Time-Tapse 1 Real Time PCR Rotor Gene. Fusion                                                                                                    | sion Fx7    |
| Microscope Time-lapse 2 Fortessa II Cylin ImageQuant LAS4010                                                                                                    |             |
| Recent Search Results                                                                                                    |             |

3. Press the '+' sign on the right hand side to create a new order

| ☆ номе                      | Service requests                                                     | 🖗 LAST COMMENTS 👘 LAST COMMENT AT 🕴 COMMENTS BUDGETD 🕴 BUDG | T H RWS VIEW/EDIT |
|-----------------------------|----------------------------------------------------------------------|-------------------------------------------------------------|-------------------|
| SERVICE GROUPS              | 23801 Plasmid sequencing 10/05/2018 07:53 InProcess 07/05/2018 14:55 | NOTHING WORKED I WILL REP 09/05/2018 11:01 1 1157           | 4 🖉               |
| INTERACTIVE ASSET MAPS      | Previous 1 Next Showing I to 1 of 1 entries                          | Search:                                                     | Show 10 V entries |
|                             |                                                                      |                                                             |                   |
|                             |                                                                      |                                                             |                   |
| Service requests            |                                                                      |                                                             |                   |
| Service Request Audit Trail |                                                                      |                                                             |                   |

4. Select the order type (plasmid / PCR / BAC) from the drop down menu

| HOME<br>SERVICE GROUPS<br>INSTRUMENTS<br>INSTRUMENTS<br>INTERACTIVE ASSET MAPS<br>WORK ORDERS | Service requests                                                                                                    | $\mathbf{T}$                                                                       | € (=    |           |
|-----------------------------------------------------------------------------------------------|----------------------------------------------------------------------------------------------------|------------------------------------------------------------------------------------|---------|-----------|
|                                                                                               | NEW ORDER                                                                                                    |                                                                                    | *<br>Q  |           |
| SEQUENCING REQUESTS     Service requests     Service Request Audit Trail                      | ID         REQUEST TYPE         Imported at         Imported at         I | e RL sequencing<br>RBL Request Type_Lines<br>PCR sequencing<br>PCrossid sequencing | ROWS    | VIEW/EDIT |
|                                                                                               | Previous 1 Next Showing I to 1 of 1 entries                                                                                                    | Search: St                                                                         | .10W 10 | ♥ entries |

# 5. Press 'Select'

| 😤 НОМЕ                                                                       | Service requests                                                                                                    | •           |             | (H)  |           |
|------------------------------------------------------------------------------|----------------------------------------------------------------------------------------------------|-------------|-------------|------|-----------|
| SERVICE GROUPS SERVICE GROUPS INSTRUMENTS INTERACTIVE ASSET MAPS WORK ORDERS | NEW ORDER PLANE SALACT REQUIRED SUPPCIA Provind sequencing                                                                                                    | [           | v<br>Select |      |           |
| SEQUENCING REQUESTS  Service requests  Service Request Audit Trail           | b         * NEOVEST TYPE         © UPONTED-AT         © STATUS         © SUBMITTED-AT         © USEENAME         © LAST COMMENTS         © LAST COMMENT AT         © COMMENT         ® COMMENT         ® USEENAME           20001         Plosmid sequencing         10/05/2018 07:53         ImProcess         07/05/2018 14:55         ▲         NOTHING WORKED I WILL REP         00/05/2018 11:01         1         1157 | ID 💠 BUDGET | ۰           | rows | VIEW/EDIT |
|                                                                              | Previous 1 Next Showing the test test Search:                                                                                                    |             | Show        | 10   | • entries |

6. Fill in your order in the **'Request lines'** section. Add the first row by clicking the **'+'** symbol at the left hand side of the table

| bmission detail | 5                         |                 |                        |                |           |            |               |             |                         |  |  |
|-----------------|---------------------------|-----------------|------------------------|----------------|-----------|------------|---------------|-------------|-------------------------|--|--|
|                 |                           | Status:         | New                    |                |           |            |               |             |                         |  |  |
|                 |                           | User group:     | Shenker Ofer lab       |                |           |            |               |             |                         |  |  |
|                 |                           | Budget:         | Shenker Ofer budget    |                |           |            |               |             |                         |  |  |
|                 |                           | Updated by:     | udi shenker            |                |           |            |               |             |                         |  |  |
|                 |                           | Updated at:     | 5/15/18                |                |           |            |               |             |                         |  |  |
|                 |                           |                 |                        |                |           |            |               |             |                         |  |  |
| ntact details   |                           |                 |                        |                |           |            |               |             |                         |  |  |
|                 | Contact Name: udi shenker |                 |                        |                |           |            |               |             |                         |  |  |
|                 |                           | Contact Email:  | shenker@technion.ac.il |                |           |            |               |             |                         |  |  |
|                 |                           | Contact Phone:  | 5364                   |                |           |            |               |             |                         |  |  |
|                 |                           |                 |                        |                |           |            |               |             |                         |  |  |
|                 |                           | Contact Mobile: | 0524568846             |                |           |            |               |             |                         |  |  |
|                 |                           |                 |                        |                |           |            |               |             |                         |  |  |
| juest lines     |                           |                 |                        |                |           |            |               |             |                         |  |  |
| 0 ¥ reco        | rds per page              |                 |                        |                |           |            |               |             |                         |  |  |
|                 | Status                    | Template Source | Template Name          | Template Label | Size (bp) | Conc ng/ul | Primer Source | Primer Name | Primer Label            |  |  |
| •               |                           |                 |                        |                |           |            |               |             |                         |  |  |
| owing 0 to 0 of | 0 entries                 |                 |                        |                |           |            |               |             | First ← Previous Next → |  |  |
|                 |                           |                 |                        |                |           |            |               |             |                         |  |  |

7. Fill in all the fields (template name, size, concentration and primer name) without spaces or special characters. All fields are mandatory. In case you have a large number of samples you can download a CSV template by clicking 'Import template', fill your order and upload it to the site

| Requests > Plasmid sequencing                  | 5                       |                       |                         |                         |               |                         |                    |             |  |
|------------------------------------------------|-------------------------|-----------------------|-------------------------|-------------------------|---------------|-------------------------|--------------------|-------------|--|
| Submission details                             |                         |                       |                         |                         |               |                         |                    | ^           |  |
| Status:<br>User arouz:                         | New<br>Shenker Ofer lab |                       |                         |                         |               |                         |                    |             |  |
| Budget:                                        | Shenker Ofer budget     |                       |                         |                         |               |                         |                    | *           |  |
| Updated by:<br>Updated at:                     | udi shenker<br>5/15/18  |                       |                         |                         |               |                         |                    |             |  |
| Contact details                                |                         |                       |                         |                         |               |                         |                    | ^           |  |
| Contact Name:                                  | udi shenker             |                       |                         |                         |               |                         |                    |             |  |
| Contact Email:                                 | shenker@technion.ac.ll  | henker@technion ac.ll |                         |                         |               |                         |                    |             |  |
| Contact Phone:                                 | 5364                    | 5364                  |                         |                         |               |                         |                    |             |  |
| Contact Mobile:                                | 0524568846              | 0524568845            |                         |                         |               |                         |                    |             |  |
| Request lines                                  |                         |                       |                         |                         |               |                         |                    | ^           |  |
| 10 • records per page                          |                         |                       |                         |                         |               |                         |                    |             |  |
| Id 4 Status Template Source                    | Template Name           | Template Label        | Size (bp)               | Conc ng/ul              | Primer Source | Planes                  | Primer Label       |             |  |
| 72312 • O(0) [3(0) New User                    | This field is required. |                       | This field is required. | This field is required. | User          | This field is required. | 2                  | •           |  |
| +                                              |                         |                       |                         |                         |               |                         |                    |             |  |
| Showing 1 to 1 of 1 entries                    |                         |                       |                         |                         |               |                         | First - Previous 1 | Next → Last |  |
| Import Template Fie Choose Fiel to file chosen |                         |                       |                         |                         |               |                         |                    |             |  |

8. You can add a new row to the order by either clicking the '+' symbol on the right hand side of the filled line, which will create a copy of that row, or by clicking the '+' on the left hand side of the table, which will create a new blank row. You can also erase a row by clicking the 'trash' symbol on the right hand side end of an existing row

|            |                   |           |               | Gottaict Thom   | 0004          |                |           |            |               |             |                    |          |
|------------|-------------------|-----------|---------------|-----------------|---------------|----------------|-----------|------------|---------------|-------------|--------------------|----------|
|            |                   |           |               | Contact Mobile  | 0524568846    |                |           |            |               |             |                    |          |
|            |                   |           |               |                 |               |                |           |            |               |             |                    |          |
| quest line | es                |           |               |                 |               |                |           |            |               |             |                    |          |
| 10 🔻       | records per page  |           |               |                 |               |                |           |            |               |             |                    |          |
| id 🔺       |                   |           | Status        | Template Source | Template Name | Template Label | Size (bp) | Conc ng/ul | Primer Source | Primer Name | Primer Label       |          |
| 2312       | ◆ ♀(0) 🗋 (0)      | 1         | New           | User            | df1           |                | 555       | 64         | User          | vb          |                    | •        |
| /2313      | ♦ ♀(0)[](0)       | 1         | New           | User +          | df1           |                | 555       | 64         | User          | * pim       | 7                  |          |
| wing 1 t   | to 1 of 1 entries | se File N | o file chosen |                 |               |                |           |            |               |             | First - Previous 1 | Next → L |
| great con  |                   |           |               |                 |               |                |           |            |               |             |                    |          |
| <b>h</b> d | Formats - B       | I         | ΕΞ            |                 |               |                |           |            |               |             |                    |          |
| ыţ         |                   |           |               |                 |               |                |           |            |               |             |                    |          |

9. To use samples from a previous order select 'Previous Submission' in the 'Template/Primer source' dropdown list. Choose the sample in the 'Template/Primer name' dropdown list according to the date of the previous order. Please note that samples/primers are stored for 6 months only

| Request lines               |               |                       |                                                                                                    |               |                         |                         |               |                         | ,                              |
|-----------------------------|---------------|-----------------------|----------------------------------------------------------------------------------------------------|---------------|-------------------------|-------------------------|---------------|-------------------------|--------------------------------|
| 10 v records per page       |               |                       |                                                                                                    | _             |                         |                         |               |                         |                                |
| ld 🔺                        | Status        | Template Source       | Template Name                                                                                                    | emplate Label | Size (bp)               | Conc ng/ul              | Primer Source | Primer Name             | Primer Label                   |
| 72312 + p(0)[](0) +         | New           | Previous Submission , | *<br>Q<br>H(udi shenker 3/5/2018)<br>H(udi shenker 3/5/2018)<br>(2)(udi shenker 3/5/2018)<br>truti shenker 3/5/2018) |               | This field is required. | This field is required. | User          | This field is required. |                                |
| Showing 1 to 1 of 1 entries | No file chose |                       | yap(udi shenker<br>6/5/2018)<br>yap(udi shenker<br>6/5/2018)                                                         |               |                         |                         |               |                         | First → Previous 1 Next → Last |

 Once you choose a previously submitted sample the 'Template name', 'Size' and 'Concentration' fields will be filled automatically. Please make sure that the template/primer label appears at this point. In case it doesn't please contact us

| Request lin | 85               |            |                |                     |                            |                |           |         |               |                         |                    | ^           |
|-------------|------------------|------------|----------------|---------------------|----------------------------|----------------|-----------|---------|---------------|-------------------------|--------------------|-------------|
| 10 7        | records per page |            |                |                     |                            |                |           |         |               |                         |                    |             |
| ld 🔺        |                  |            | Status         | Template Source     | remplate Name              | Template Label | Size (bp) | Concing | Primer Source | Primer Name             | Primer Label       |             |
| 72312       | ♦ ♀(0)ᠿ(0)       | 1          | New            | Previous Submission | * t2(udi shenker 3/5/2018) | , T18-2443     | 600       | 50      | User 🔹        |                         |                    | •           |
|             | _                | _          |                |                     |                            |                |           |         |               | This field is required. |                    |             |
| +           |                  |            |                |                     |                            |                |           |         |               |                         |                    |             |
|             |                  |            |                |                     |                            |                |           |         |               |                         | Test as the        |             |
| Showing 1   | o 1 of 1 entries |            |                |                     |                            |                |           |         |               |                         | First ← Previous 1 | Next → Last |
|             |                  |            |                |                     |                            |                |           |         |               |                         |                    |             |
| Import      | emplate File Cho | ose File N | lo file choser | 1                   |                            |                |           |         |               |                         |                    |             |

11. To use a core primer, choose **'Core'** under **'Primer source'** and then choose the primer from the dropdown list under **'Primer name'**. Note that no label will be printed for a core primer

| _                                   |
|-------------------------------------|
| rimer Label                         |
| · A • •                             |
|                                     |
| irst ← Previous <b>1</b> Next→ Last |
|                                     |
|                                     |

12. If needed, you can add a comment to the order in the **'Comments'** section. Please, only add comments that are directly relevant to the order itself

|             |                   |           |               | CONDUCTION      | 0304          |                |           |            |               |             |                  |             |
|-------------|-------------------|-----------|---------------|-----------------|---------------|----------------|-----------|------------|---------------|-------------|------------------|-------------|
|             |                   |           |               | Contact Mobile  | 0524568846    |                |           |            |               |             |                  |             |
|             |                   |           |               |                 |               |                |           |            |               |             |                  |             |
| Request lin | 5                 |           |               |                 |               |                |           |            |               |             |                  | ^           |
| 10 ,        | records per page  |           |               |                 |               |                |           |            |               |             |                  |             |
| ld 🔺        |                   |           | Status        | Template Source | Template Name | Template Label | Size (bp) | Conc ng/ul | Primer Source | Primer Name | Primer Label     |             |
| 72312       | ↓ ○(0)[](0)       | 1         | New           | User            | df1           |                | 555       | 64         | User          | vb          |                  |             |
| 72313       | ◆ ♀(0)ⓑ(0)        | 1         | Nea           | User *          | dî1           |                | 555       | 64         | User +        | plm         |                  |             |
| +           |                   |           |               |                 |               |                |           |            |               |             |                  |             |
| Showing 1   | o 1 of 1 entries  |           |               |                 |               |                |           |            |               |             | First - Previous | Next → Last |
|             |                   |           |               |                 |               |                |           |            |               |             |                  |             |
| Import      | emplate File Choo | se File N | o file choser | 1               |               |                |           |            |               |             |                  |             |
|             |                   |           |               |                 |               |                |           |            |               |             |                  |             |
| Request co  | mments/files      |           |               |                 |               |                |           |            |               |             |                  | ^           |
| •           | Formats • E       | I         | EI            | ∃ ≣ ⊟ ⊟ 3       |               |                |           |            |               |             |                  |             |
| test        |                   |           |               |                 |               |                |           |            |               |             |                  |             |
|             |                   |           |               |                 |               |                |           |            |               |             |                  |             |
|             |                   |           |               |                 |               |                |           |            |               |             |                  |             |
|             |                   |           |               |                 |               |                |           |            |               |             |                  |             |
|             |                   |           |               |                 |               |                |           |            |               |             |                  |             |

# 13. All changes will be saved automatically and there is no need to actively save the order

| <ul> <li>records per page</li> </ul> |            |             |                 |               |                |           |            |               |             |                    |                    |
|--------------------------------------|------------|-------------|-----------------|---------------|----------------|-----------|------------|---------------|-------------|--------------------|--------------------|
| *                                    |            | Status      | Template Source | Template Name | Template Label | Size (bp) | Conc ng/ul | Primer Source | Primer Name | Primer Label       |                    |
| 2                                    | 1          | New         | User *          | 12            | N/A            | 600       | 50         | Core          | sP6         | w N/A              |                    |
|                                      |            |             |                 |               |                |           |            |               |             |                    |                    |
|                                      |            |             |                 |               |                |           |            |               |             |                    |                    |
| g 1 to 1 of 1 entries                |            |             |                 |               |                |           |            |               |             | First ← Previous 1 | Next $\rightarrow$ |
|                                      |            |             |                 |               |                |           |            |               |             |                    |                    |
| ort Tomplato File                    | hoose File | file chosen |                 |               |                |           |            |               |             |                    |                    |
| ar rompiare                          | 10000110   | The chosen  |                 |               |                |           |            |               |             |                    |                    |
|                                      |            |             |                 |               |                |           |            |               |             |                    |                    |
| comments/files                       |            |             |                 |               |                |           |            |               |             |                    |                    |
| A Formats -                          | R /        | ΞΞ          |                 | 7             |                |           |            |               |             |                    |                    |
|                                      | 0 1        |             |                 | -             |                |           |            |               |             |                    |                    |
|                                      |            |             |                 |               |                |           |            |               |             |                    |                    |
|                                      |            |             |                 |               |                |           |            |               |             |                    |                    |
|                                      |            |             |                 |               |                |           |            |               |             |                    |                    |
|                                      |            |             |                 |               |                |           |            |               |             |                    |                    |
|                                      |            |             |                 |               |                |           |            |               |             |                    |                    |
|                                      |            |             |                 |               |                |           |            |               |             |                    |                    |
|                                      |            |             |                 |               |                |           |            |               |             |                    |                    |
|                                      |            |             |                 |               |                |           |            |               |             |                    |                    |
|                                      |            |             |                 |               |                |           |            |               |             |                    |                    |
|                                      |            |             |                 |               |                |           |            |               |             |                    |                    |
|                                      |            |             |                 |               |                |           |            |               |             |                    |                    |

14. The order will now be visible in the main table under 'Sequencing requests'. The order status will be 'New' until labels are printed

| Se     | rvice         | e requests                       |                     |           |                     |            |                 |                     |                 |            |                |               |
|--------|---------------|----------------------------------|---------------------|-----------|---------------------|------------|-----------------|---------------------|-----------------|------------|----------------|---------------|
| Filte  | er            |                                  |                     |           |                     |            |                 |                     |                 |            |                |               |
| 10     | • records     | per page                         |                     |           |                     |            |                 |                     |                 |            |                |               |
| 0      | ID            | <ul> <li>Request type</li> </ul> | Updated at          | 🕴 Status  | Submitted at        | ÷ Username | + Last comments | + Last comment at   | Last comment by | ÷ Comments | Rows           | Viewiedit     |
| 8      | 23853         | Plasmid sequencing               | 15/05/2018 08:33:35 | New       |                     | uđi        | test            | 15/05/2018 08:26:59 | uđi             | 1          | 1              | ß             |
| 8      | 23798         | PCR sequencing                   | 07/05/2018 11:01:58 | Cancelled | 07/05/2018 10:44:10 | udi        | exo sap         | 07/05/2018 10:33:59 | udi             | 1          | 2              | 2             |
| 8      | 23784         | PCR sequencing                   | 06/05/2018 19:07:57 | Cancelled | 06/05/2018 11:19:53 | udi        | test            | 06/05/2018 10:57:56 | udi             | 1          | 2              | ß             |
| 0      | 23783         | Plasmid sequencing               | 06/05/2018 11:19:53 | Cancelled | 06/05/2018 11:18:46 | udi        | test            | 06/05/2018 11:00:16 | udi             | 1          | 2              | 2             |
| 8      | 23782         | Plasmid sequencing               | 06/05/2018 10:39:12 | Cancelled | 06/05/2018 10:39:12 | udi        |                 |                     |                 | 0          | 1              | ß             |
| 8      | 23781         | PCR sequencing                   | 06/05/2018 10:33:48 | Cancelled | 06/05/2018 10:33:07 | udi        |                 |                     |                 | 0          | 1              | Ø             |
| 8      | 23775         | PCR sequencing                   | 03/05/2018 15:44:09 | Cancelled | 03/05/2018 15:44:09 | udi        |                 |                     |                 | 0          | 1              | 2             |
| ٥      | 23769         | Plasmid sequencing               | 03/05/2018 13:51:31 | Completed | 03/05/2018 13:49:09 | udi        |                 |                     |                 | 0          | 3              | 2             |
| Showin | g 1 to 8 of 8 | entries                          |                     |           |                     |            |                 |                     |                 | FI         | rst ← Previous | 1 Next → Last |
| New    | v order       |                                  |                     |           |                     |            |                 |                     |                 |            |                |               |
|        | Please sel    | ct required service              |                     | ×         |                     | Select     |                 |                     |                 |            |                |               |

15. In order to finalize the order you need to print out labels. This can only be done at the BCF computer connected to the label printer. Log in to BookItLab and choose your order by clicking the order ID. Print the labels by clicking '**Print all labels**' at the bottom of the page

| Request lines                       |                 |            |                          |               |                |           |            |               |             |                  | ^            |
|-------------------------------------|-----------------|------------|--------------------------|---------------|----------------|-----------|------------|---------------|-------------|------------------|--------------|
| 10 • records per page               |                 |            |                          |               |                |           |            |               |             |                  |              |
| Nd A                                |                 | Status     | Template Source          | Template Name | Template Label | Size (bp) | Conc ng/ul | Primer Source | Primer Name | Primer Label     |              |
| 72312                               | 1               | New        | User                     | 12            |                | 600       | 50         | Core          | SP6         |                  |              |
| *                                   |                 |            |                          |               |                |           |            |               |             |                  |              |
| Showing 1 to 1 of 1 entries         |                 |            |                          |               |                |           |            |               |             | First - Previous | 1 Next- Last |
| choing the test choice              |                 |            |                          |               |                |           |            |               |             |                  |              |
| Import Template File Choose         | File No file ch | iosen      |                          |               |                |           |            |               |             |                  |              |
|                                     |                 |            |                          |               |                |           |            |               |             |                  |              |
| Request comments/files              |                 |            |                          |               |                |           |            |               |             |                  | ^            |
| test 🛔 udi shenker 🔘 15/05/2018     | 08:26           |            |                          |               |                |           |            |               |             |                  |              |
| 🕈 🏕 Formats 🕶 🖪                     | 1 €             | ± 3        |                          | 3             |                |           |            |               |             |                  |              |
|                                     |                 |            |                          |               |                |           |            |               |             |                  |              |
|                                     |                 |            |                          |               |                |           |            |               |             |                  |              |
|                                     |                 |            |                          |               |                |           |            |               |             |                  |              |
|                                     |                 |            |                          |               |                |           |            |               |             |                  |              |
|                                     |                 |            |                          |               |                |           |            |               |             |                  |              |
|                                     |                 |            |                          |               |                |           |            |               |             |                  |              |
|                                     |                 |            |                          |               |                |           |            |               |             |                  |              |
|                                     |                 |            |                          |               |                |           |            |               |             |                  |              |
|                                     |                 |            |                          |               |                |           |            |               |             |                  |              |
| All changes are automatically saved |                 |            |                          |               |                |           |            |               |             |                  |              |
| Download all files Print all La     | bels Print I    | labels Tem | plate Print labels Print | ner           |                |           |            |               |             |                  |              |
| Copy Request Back to reque          | st list         |            |                          |               |                |           |            |               |             |                  |              |

#### Note:

Labels can only be printed using Google Chrome.

When printing labels, do NOT highlight any of the lines as this will cause errors in the labels

16. After printing the order status will change to 'Started'

| Service | reg | uests |
|---------|-----|-------|
| 0011100 |     | 00000 |

| Filte  | ſ                             |                                  |                     |           |                     |            |               |                     |                 |          |                  |              |
|--------|-------------------------------|----------------------------------|---------------------|-----------|---------------------|------------|---------------|---------------------|-----------------|----------|------------------|--------------|
| 10     | <ul> <li>records p</li> </ul> | er page                          |                     |           |                     |            |               |                     |                 |          |                  |              |
| 0      | ID                            | <ul> <li>Request type</li> </ul> | Updated at          | Status    | Submitted at        | 0 Username | Last comments | Last comment at     | Last comment by | Comments | Rows             | View/edit    |
|        | 23853                         | Plasmid sequencing               | 15/05/2018 08:38:51 | Started   | 15/05/2018 08:38:51 | udi        | test          | 15/05/2018 08:26:59 | udi             | 1        | 1                | (2)          |
| ٥      | 23798                         | PCR sequencing                   | 07/05/2018 11:01:58 | Cancelled | 07/05/2018 10:44:10 | udi        | exo sap       | 07/05/2018 10:33:59 | udi             | 1        | 2                | ß            |
| ٥      | 23784                         | PCR sequencing                   | 06/05/2018 19:07:57 | Cancelled | 06/05/2018 11:19:53 | udi        | test          | 06/05/2018 10:57:56 | udi             | 1        | 2                | Ø            |
|        | 23783                         | Plasmid sequencing               | 06/05/2018 11:19:53 | Cancelled | 06/05/2018 11:18:46 | udi        | test          | 06/05/2018 11:00:16 | udi             | 1        | 2                | ß            |
| ٥      | 23782                         | Plasmid sequencing               | 06/05/2018 10:39:12 | Cancelled | 06/05/2018 10:39:12 | udi        |               |                     |                 | 0        | 1                | ß            |
| 0      | 23781                         | PCR sequencing                   | 06/05/2018 10:33:48 | Cancelled | 06/05/2018 10:33:07 | udi        |               |                     |                 | 0        | 1                | ß            |
| ٥      | 23775                         | PCR sequencing                   | 03/05/2018 15:44:09 | Cancelled | 03/05/2018 15:44:09 | udi        |               |                     |                 | 0        | 1                | Ø            |
| ۰      | 23769                         | Plasmid sequencing               | 03/05/2018 13:51:31 | Completed | 03/05/2018 13:49:09 | udi        |               |                     |                 | 0        | 3                | Ø            |
| Showin | g 1 to 8 of 8 em              | tries                            |                     |           |                     |            |               |                     |                 |          | First ← Previous | 1 Next→ Last |
| Nev    | order                         |                                  |                     |           |                     |            |               |                     |                 |          |                  |              |
|        | Please select                 | required service                 |                     | *         |                     | Select     |               |                     |                 |          |                  |              |

### Results

Service requests

1. Once the reaction is finalized the order status will change to **'completed'**. In order to view the results first enter your order by clicking the order ID

| Filter                                                       |                               |                          |                              |                    |                  |              |
|--------------------------------------------------------------|-------------------------------|--------------------------|------------------------------|--------------------|------------------|--------------|
| Submitted at from:                                           | mm/dd/yyyy                    |                          | Submitted at to:             | mm/dd/yyyy         |                  |              |
| BCF units:                                                   | Select an Option              | v                        | Request type:                | Select an Option   |                  | v            |
| User group:                                                  | Select an Option              | ¥                        |                              |                    |                  |              |
| Request status:                                              | Completed                     | x v                      | Free Text:                   |                    |                  |              |
| Filter Reset                                                 |                               |                          |                              |                    |                  |              |
| 10 v records per page                                        |                               |                          |                              |                    |                  |              |
| D ID y Request type                                          | 🕆 Status 🔶 Submitted at       | Username 🕴 Last comments | 🕴 Last comment at 🕴 Last com | nent by 🕴 Comments | Rows             | View/edit    |
| 23769         Plasmid sequencing         03/05/2018 13:51:31 | Completed 03/05/2018 13:49:09 | udi                      |                              | 0                  | 3                | Ø            |
| Showing 1 to 1 of 1 entries                                  |                               |                          |                              |                    | First ← Previous | 1 Next→ Last |

#### 2. Results will be visible on the left hand side of each line

| Request line: | 5                                        |        |                 |               |                |           |            |               |             | ^                              |
|---------------|------------------------------------------|--------|-----------------|---------------|----------------|-----------|------------|---------------|-------------|--------------------------------|
| 10 🔻          | records per page                         |        |                 |               |                |           |            |               |             |                                |
| ld 🔺          |                                          | Status | Template Source | Template Name | Template Label | Size (bp) | Conc ng/ul | Primer Source | Primer Name | Primer Label                   |
| 71905         | ↓  □ (0) <sup>1</sup> (2)                | Done   | User            | 11            | T18-2442       | 800       | 80         | User          | p1          | P18-0917                       |
| 71907         | ↓ ○ (0) [] (2)                           | Done   | User            | 12            | T18-2443       | 600       | 50         | Core          | CMV-PRO     |                                |
| 71910         | ↓ ○ (0) <sup>[1</sup> / <sub>2</sub> (2) | Done   | User            | tt            | T18-2442       | 800       | 80         | User          | p2          | P18-0918                       |
| Showing 1 to  | 3 of 3 entries                           |        |                 |               |                |           |            |               |             | First ← Previous 1 Next → Last |
| Request corr  | iments/files                             |        |                 |               |                |           |            |               |             | •                              |
|               |                                          |        |                 |               |                |           |            |               |             |                                |
|               |                                          |        |                 |               |                |           |            |               |             |                                |
|               |                                          |        |                 |               |                |           |            |               |             |                                |
|               |                                          |        |                 |               |                |           |            |               |             |                                |

Copy Request Back to request list

 The results can be downloaded either one at a time, by entering each row and clicking 'Download' at the bottom of each file, or all at once, by clicking 'Download all files' at the bottom of the page

| Request lines                          |                       |          |                 |               |                |           |            |               |             | ,                       |  |
|----------------------------------------|-----------------------|----------|-----------------|---------------|----------------|-----------|------------|---------------|-------------|-------------------------|--|
| 10 v records per pa                    | 10 v records per page |          |                 |               |                |           |            |               |             |                         |  |
| Id 🔺                                   |                       | Status   | Template Source | Template Name | Template Label | Size (bp) | Conc ng/ul | Primer Source | Primer Name | Primer Label            |  |
| 71905                                  | 0) 🗋 (2)              | Done     | User            | ti            | T18-2442       | 800       | 80         | User          | p1          | P18-0917                |  |
| Comments<br>Files:                     |                       |          | _               |               |                |           |            |               |             |                         |  |
| Sep21_07_71.<br>340.0 KB<br>& Download | Sep21                 | 1_07_71. |                 |               |                |           |            |               |             |                         |  |
| 71907                                  | 1)[ <sup>1</sup> (2)  | Done     | User            | 12            | T18-2443       | 600       | 50         | Core          | CMV-PRO     |                         |  |
| 71910 V P(0                            | 0) [] (2)             | Done     | User            | tt            | T18-2442       | 800       | 80         | User          | p2          | P18-0918                |  |
| rowing 1 to 3 of 3 entries             |                       |          |                 |               |                |           |            |               | First       | ← Previous 1 Next → Las |  |
| equest comments/files                  |                       |          |                 |               |                |           |            |               |             |                         |  |
|                                        |                       |          |                 |               |                |           |            |               |             |                         |  |
| Iownload all files                     | k to roquest list     |          |                 |               |                |           |            |               |             |                         |  |